### 5. 指名競争入札操作手順

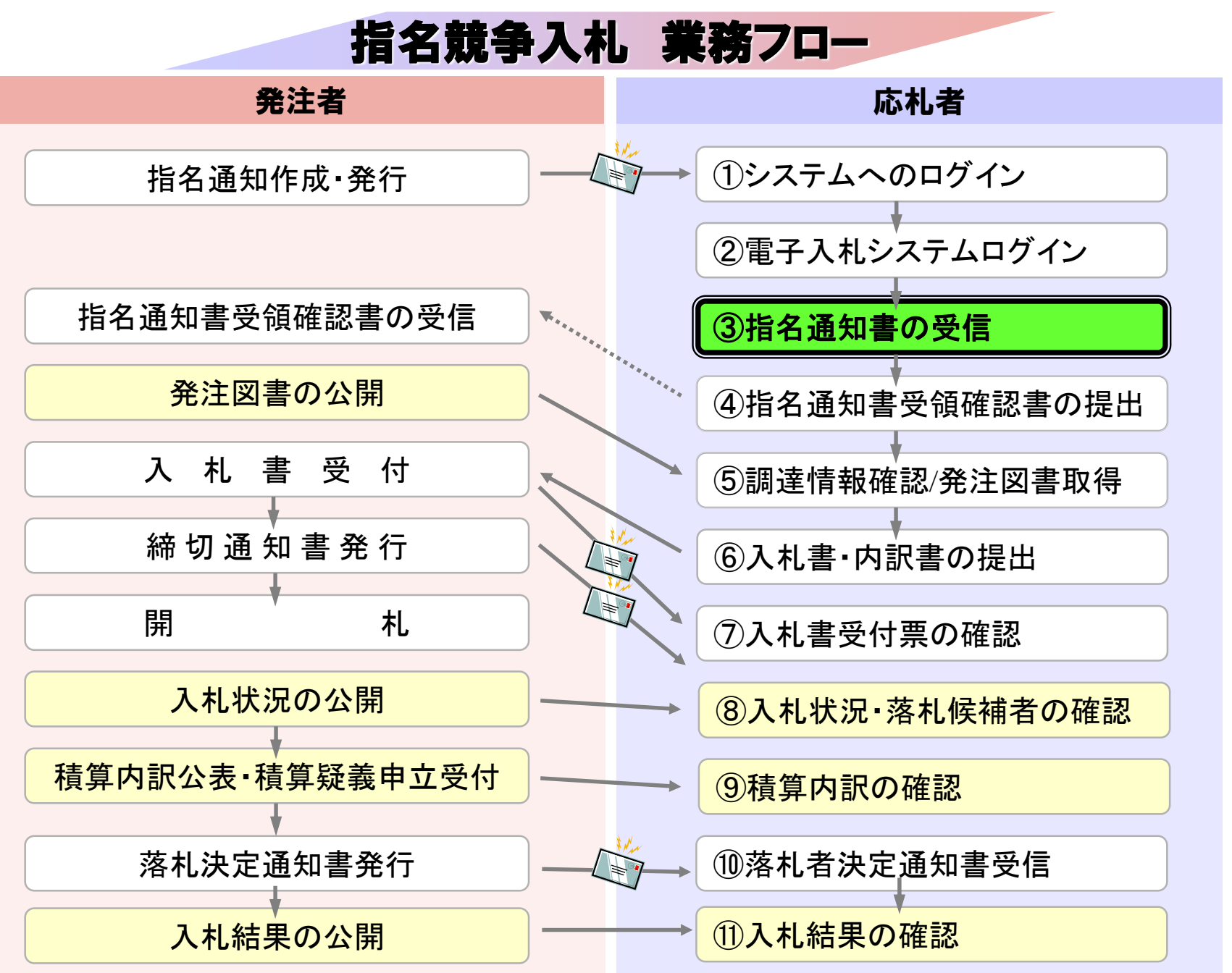

# ③指名通知書の受信

指名通知書発行対象となった場合、指名通知書発行時にメールで指名通知書が発行された旨が通知されます。

電子入札システムにログインし指名通知書を確認してください。

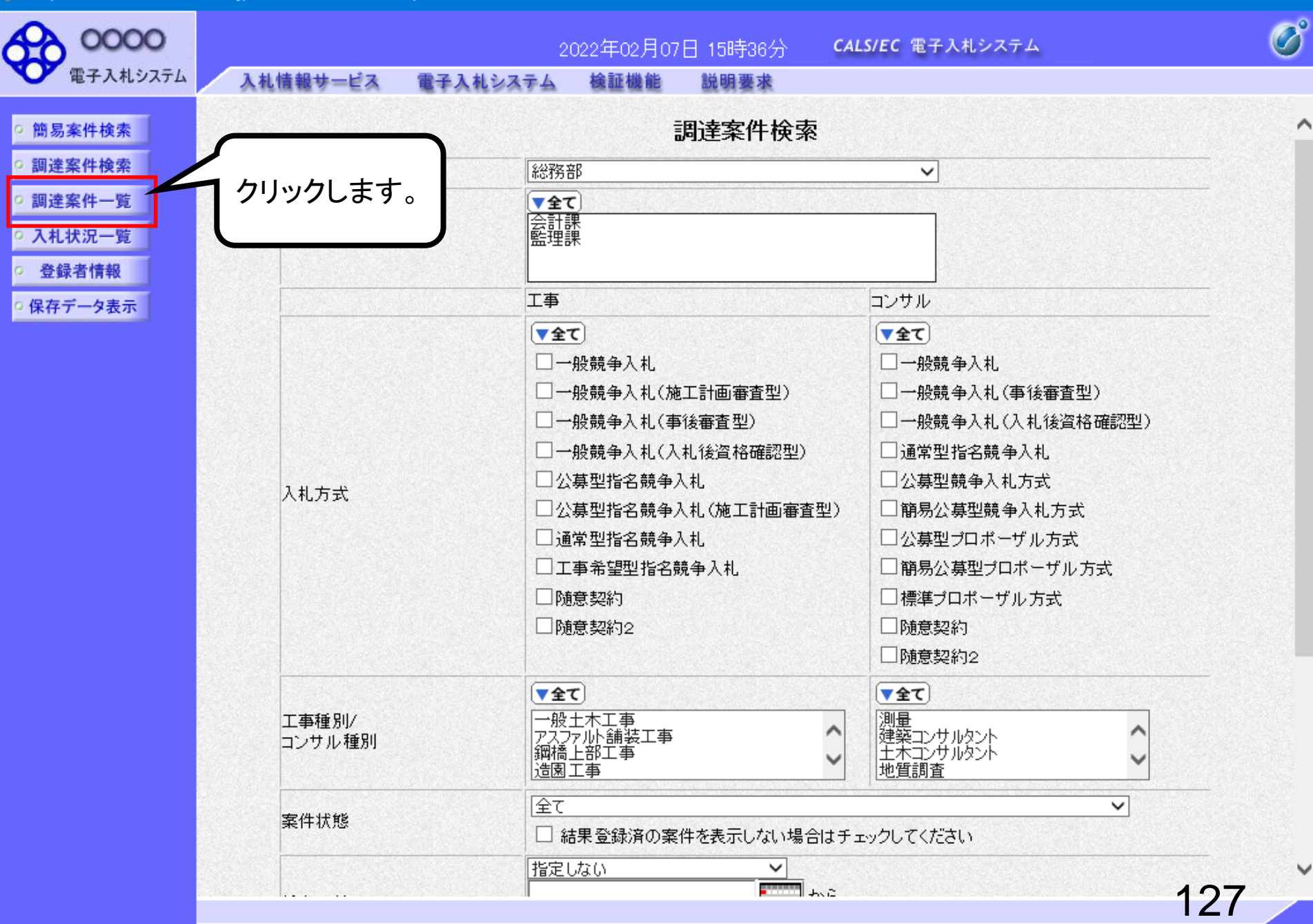

| C https://www.ebs-cloud.f                  | wd.ne.jp/ - CALS/EC - Interne               | t Explorer                    |                    |              |            |             |              |         | - 💷          | ×           |
|--------------------------------------------|---------------------------------------------|-------------------------------|--------------------|--------------|------------|-------------|--------------|---------|--------------|-------------|
| 0000                                       |                                             |                               | 2022年02月07         | 7日 15時36分    | CALS/E     | で 電子入札シス    | ペテム          |         |              | Ø           |
| 電子入札システム                                   | 入札情報サービス                                    | 電子入札システム                      | 検証機能               | 説明要求         |            |             |              |         |              |             |
| ○ 簡易案件検索                                   |                                             |                               |                    | 調達案件         | ─覧         |             |              |         |              |             |
| 2 調達案件検索                                   | 部局総務部                                       |                               |                    |              |            |             |              |         |              |             |
| <ul> <li>回達案件一覧</li> <li>入札状況一覧</li> </ul> | 企業⊡<br>業者番号                                 | 9992000000000004<br>999200001 |                    |              |            |             |              |         | 表示案件<br>全案件数 | ‡1−1<br>攵 1 |
| · 登録者情報                                    | 企業住所                                        | テストA県                         |                    |              |            |             |              |         |              | 1 🕑         |
| ○保存データ表示                                   | 企業名称<br>氏名                                  | (株)テスト上務店01<br>テスト 太郎         |                    |              |            |             |              |         | 易新主          | -           |
|                                            |                                             |                               | ○夏順                |              |            |             | et at        | riont v |              |             |
|                                            | 案件表示順序 案件番号                                 | <u>}</u>                      | ●降順                |              |            |             | <u></u> 較初更新 | 41日時 2  | 022.02.01    | / 15:36     |
|                                            | 調達案件情報                                      | 14++                          | 競争参加资格码<br>参加表明書/∄ | 翻申請/<br>技術資料 | 受領<br>提出意! | 唯謬/<br>思確認書 | 技術           | 提案書/技術資 | ej.          | 企業          |
|                                            | 番         案件名称           号         発注者アナウンス | ALDE                          | 提出 再提出 5           | 的票 通知書 词     | 御書 提出      | 再提出 受付票     | 提出 再         | 提出 受付票  | 通知書          | 71          |
|                                            | 1<br>1                                      | 通常型指名競争入<br>札                 |                    |              | 表示 提出      |             |              |         |              |             |
|                                            |                                             | 、家                            | 件を探して              | $\neg$       |            |             |              |         | 表示案          | 件 1-1       |
|                                            |                                             | 「未                            | こ)  。<br>  テ  を    |              |            |             |              |         | 全案件          | 数 1         |
|                                            |                                             | ク                             | 、<br>リックします        | -            |            |             |              |         |              | 1 🕑         |
|                                            |                                             |                               | ///004/            | <u> </u>     |            |             |              |         |              |             |
|                                            |                                             |                               |                    |              |            |             |              |         |              |             |
|                                            |                                             |                               |                    |              |            |             |              |         |              |             |
|                                            |                                             |                               |                    |              |            |             |              |         |              |             |
|                                            |                                             |                               |                    |              |            |             |              |         |              |             |
|                                            |                                             |                               |                    |              |            |             |              |         | 100          | ,           |
|                                            |                                             |                               |                    |              |            |             |              |         |              | )           |

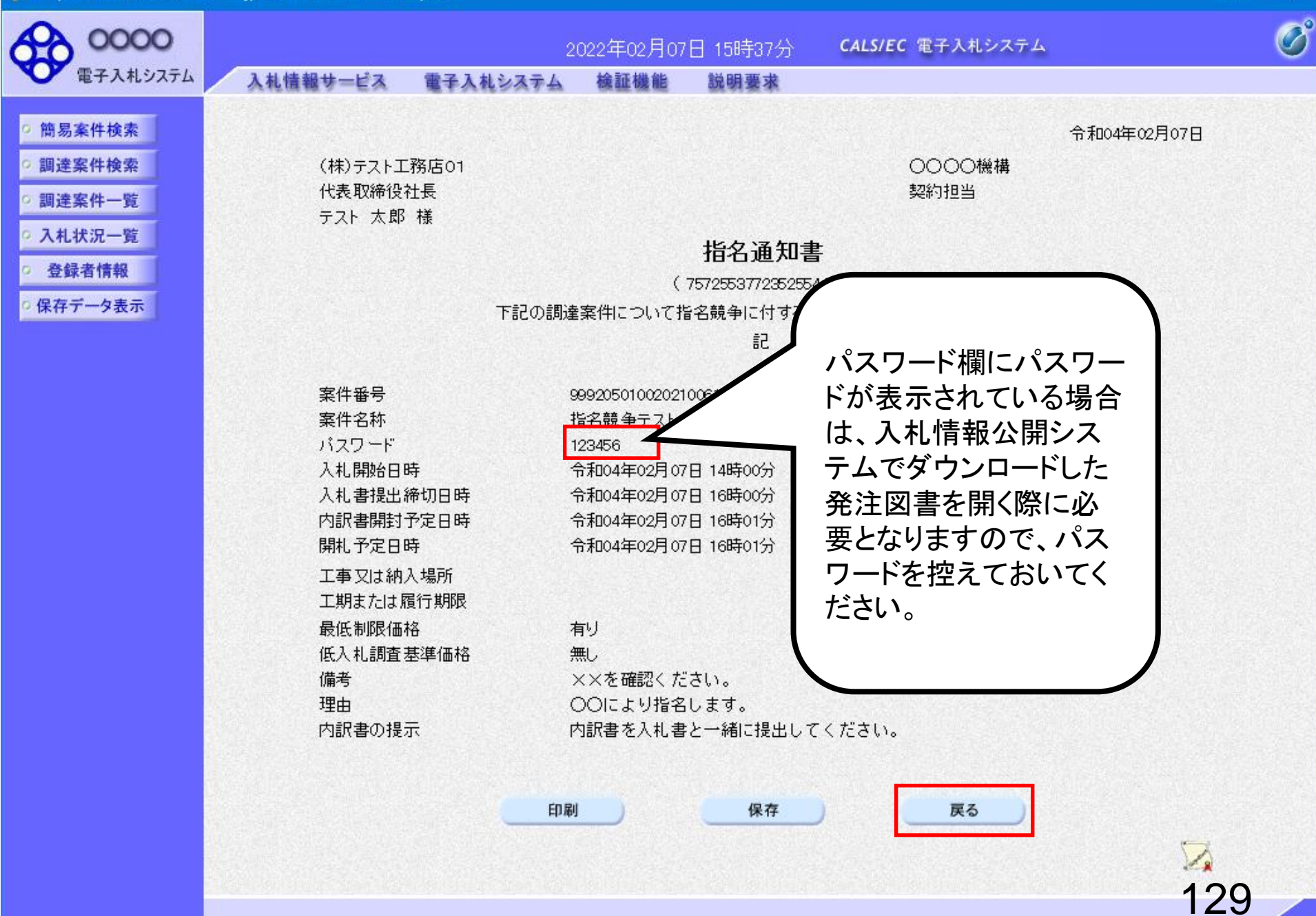

100%

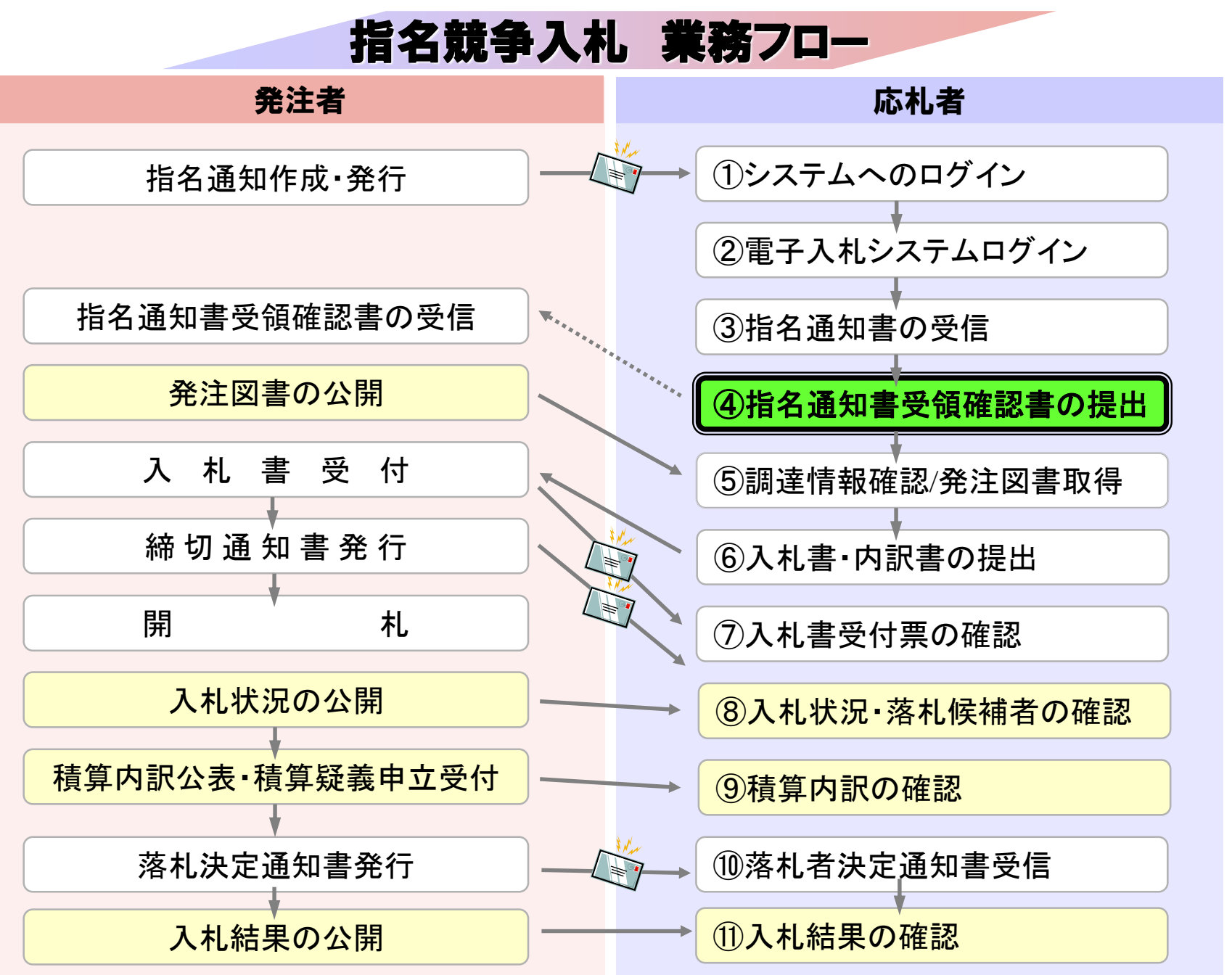

## ④指名通知書受領確認書の提出

指名通知書の確認後、指名通知書受領確認書を提出してください。

| C https://www.ebs-cloud.fv                                                        | wd.ne.jp/ - CALS/EC - Interne               | t Explorer                     |                    |              |               |           |        | - 0                 | ×                          |
|-----------------------------------------------------------------------------------|---------------------------------------------|--------------------------------|--------------------|--------------|---------------|-----------|--------|---------------------|----------------------------|
| 0000                                                                              |                                             |                                | 2022年02月07         | 7日 15時39分    | CALS/EC       | 電子入札シス    | 74     |                     | Ø                          |
| 電子入札システム                                                                          | 入札情報サービス                                    | 電子入札システム                       | 検証機能               | 説明要求         |               |           |        |                     |                            |
| <ul> <li>○ 簡易案件検索</li> <li>○ 調達案件検索</li> </ul>                                    | 部局 総務部                                      |                                |                    | 調達案件一        | 覧             |           |        |                     |                            |
| <ul> <li>         ・調達案件一覧         ・         ・         ・</li></ul>                 | 企業D<br>業者番号                                 | 9992000000000004<br>999200001  |                    |              |               |           |        | 表示案(<br>全案件)        | 件 1-1<br>敗 1               |
| <ul> <li>         ・登録者情報         ・         (保存データ表示         ・         </li> </ul> | 企業住所<br>企業名称<br>氏名                          | テストA県<br>(株)テスト工務店O1<br>テスト 太郎 |                    |              |               |           |        | <ul> <li></li></ul> | 1 <b>》</b><br>t示           |
|                                                                                   | 案件表示順序 案件番号                                 | <del>]</del> v                 | ○昇順<br>●降順         |              |               |           | 最新更新日時 | 2022.02.0           | 7 15:39                    |
|                                                                                   | 訓達案件情報                                      | 1444                           | 競争参加资格码<br>参加表明書/打 | 記申請/<br>法術資料 | 受領確。<br>提出意思確 | 四/<br>[詔書 | 技術提案書/ | 技術資料                | 企業                         |
|                                                                                   | 番         案件名称           号         発注者アナウンス |                                | 提出 再提出 気           | 竹栗 通知書 通知    | 時 提出 科        | 報告出 受付票   | 提出 再提出 | 受付票 通知書             | 747                        |
|                                                                                   | 1 指名競争テスト                                   |                                |                    | 表            | 示提出           |           |        |                     |                            |
|                                                                                   |                                             |                                | 「提出」<br>クリック       | を<br>します。    | 1             |           |        | 表示案<br>全案件          | 件 1-1<br>数 1<br>1 <b>)</b> |
|                                                                                   |                                             |                                |                    |              |               |           |        |                     |                            |
|                                                                                   |                                             |                                |                    |              |               |           |        |                     |                            |
|                                                                                   |                                             |                                |                    |              |               |           |        | 132                 | ,                          |

🔍 100% 🔻 🔡

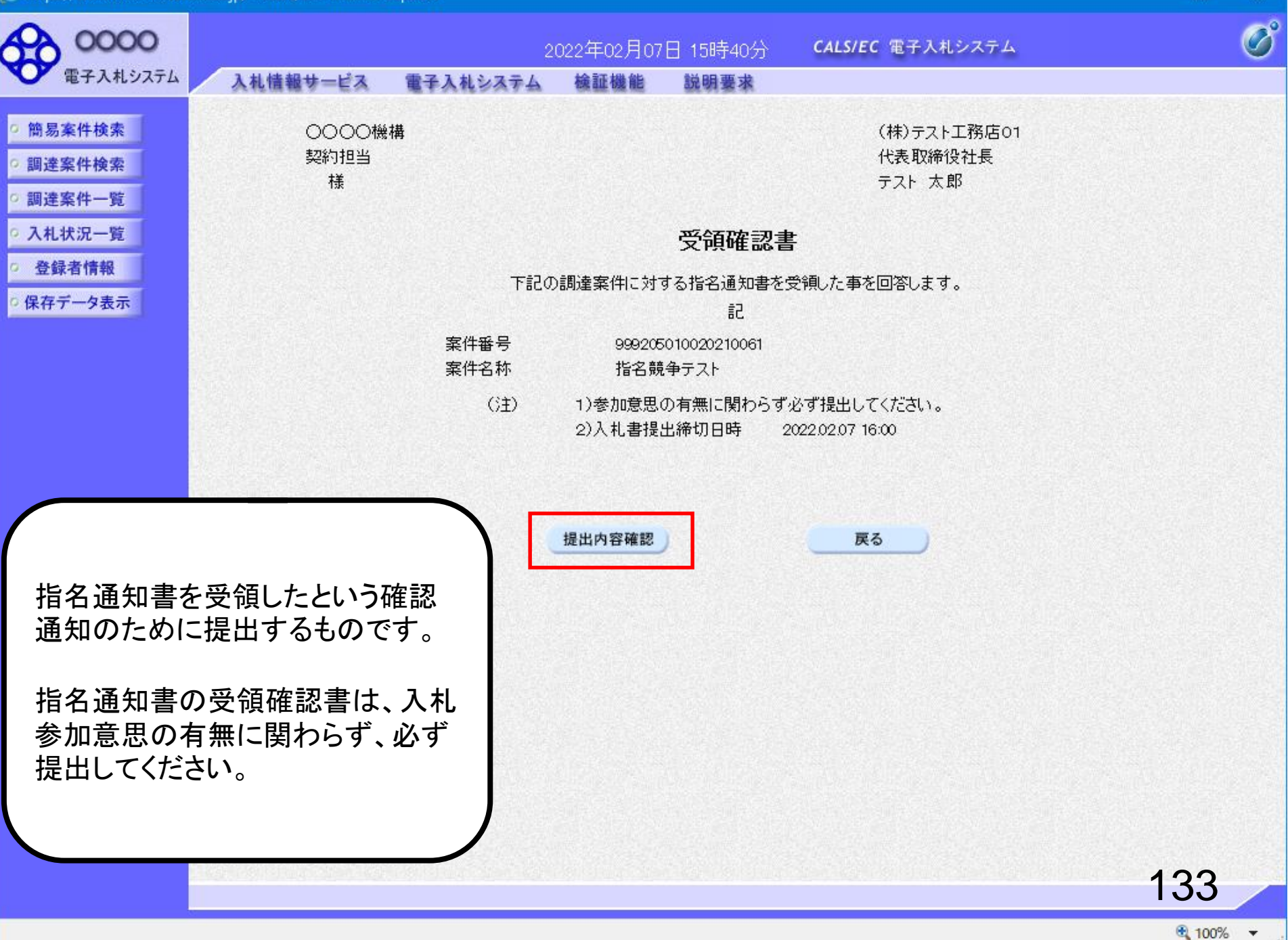

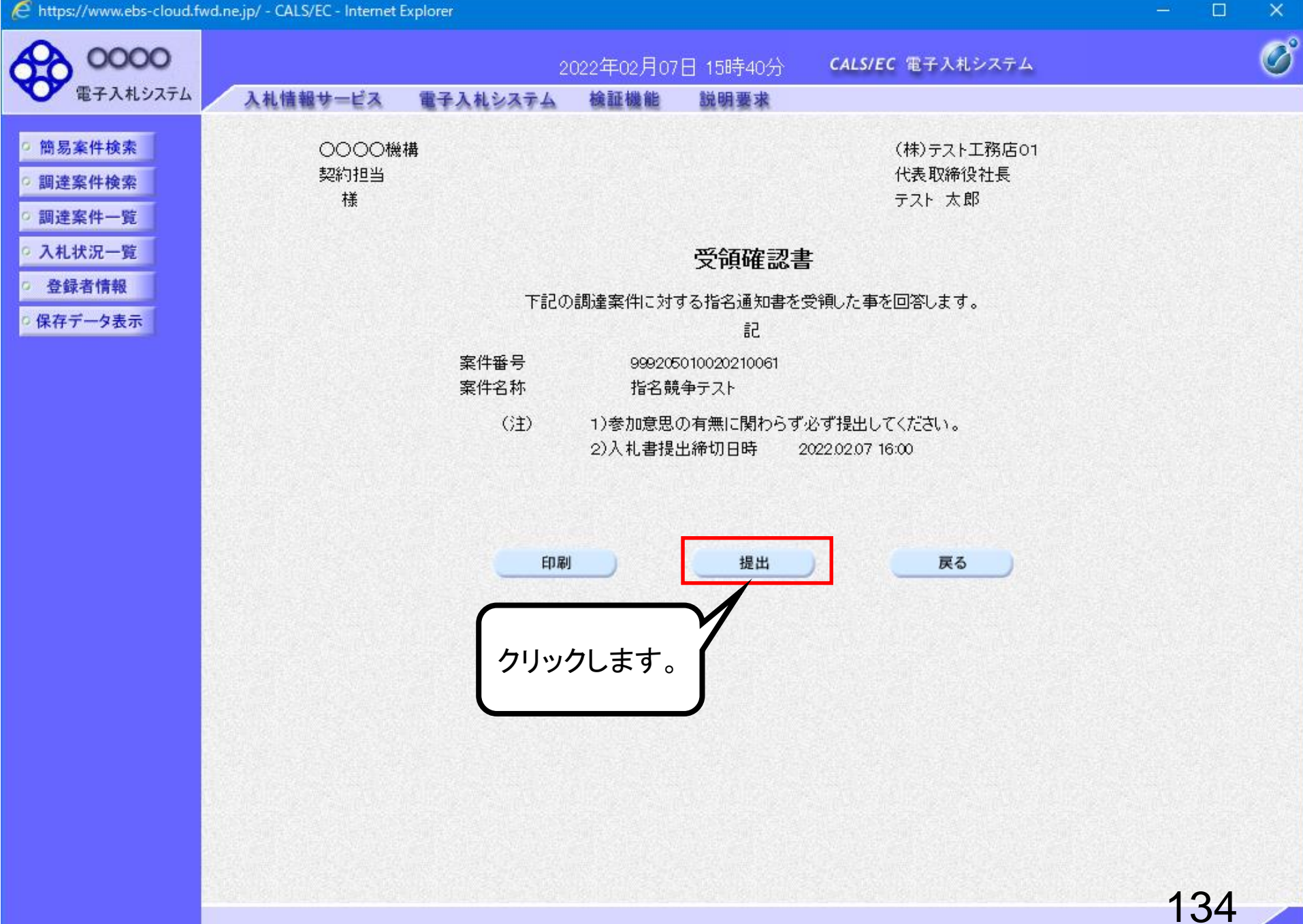

100%

| 00000<br>TEX 1 10/7=/                                                                                                    | 2022年02月07日              | 15時41分 <b>CALS/EC</b> 電子入札システム                              | Ø |
|----------------------------------------------------------------------------------------------------|--------------------------|-------------------------------------------------------------|---|
| ● 电子八礼システム                                                                                                    | 人札情報サービス 電子人札システム 磁証機能 『 | 況明豊 <u>求</u><br>1995年1月1日日日日日日日日日日日日日日日日日日日日日日日日日日日日日日日日日日日 |   |
| 6 簡易案件検索                                                                                                    | (株)テスト工務店01              |                                                             |   |
| ○ 調達案件検索                                                                                                    | 代表取締役社長<br>テスト 太郎 様      |                                                             |   |
| ○ 調達案件一覧                                                                                                    |                          |                                                             |   |
| ○ 入札状況一覧                                                                                                    | 受領確語                     | 忍書受信確認通知                                                    |   |
| 登録者情報     日本     日本 |                          |                                                             |   |
| ○保存データ表示                                                                                                    | 受領確認書は下記                 | の内容で正常に送信されました。                                             |   |
|                                                                                                    | 安州亚日                     |                                                             |   |
|                                                                                                    | 来け世 5<br>案件名称            | 399205010020210081<br>指名競争テスト                               |   |
|                                                                                                    |                          |                                                             |   |
|                                                                                                    | 申請日時                     | 令和04年02月07日 15時41分                                          |   |
|                                                                                                    | 印刷を行ってから、調               | 産案件一覧ボタンを押下してください                                           |   |
|                                                                                                    |                          |                                                             |   |
|                                                                                                    | 印刷                       | 調達案件一覧                                                      |   |
|                                                                                                    |                          |                                                             |   |
|                                                                                                    |                          |                                                             |   |
|                                                                                                    |                          |                                                             |   |
|                                                                                                    |                          |                                                             |   |
|                                                                                                    |                          |                                                             |   |
|                                                                                                    |                          |                                                             |   |

135

- 0

#### 슈 ☆ 🎬 🙂

(株)テスト工務店01 代表取締役社長 テスト 太郎 様

#### 受領確認書受信確認通知

受領確認書は下記の内容で正常に送信されました。

案件番号999205010020210061案件名称指名競争テスト

申請日時 令和04年02月07日 15時41分

136

Х

~

\_

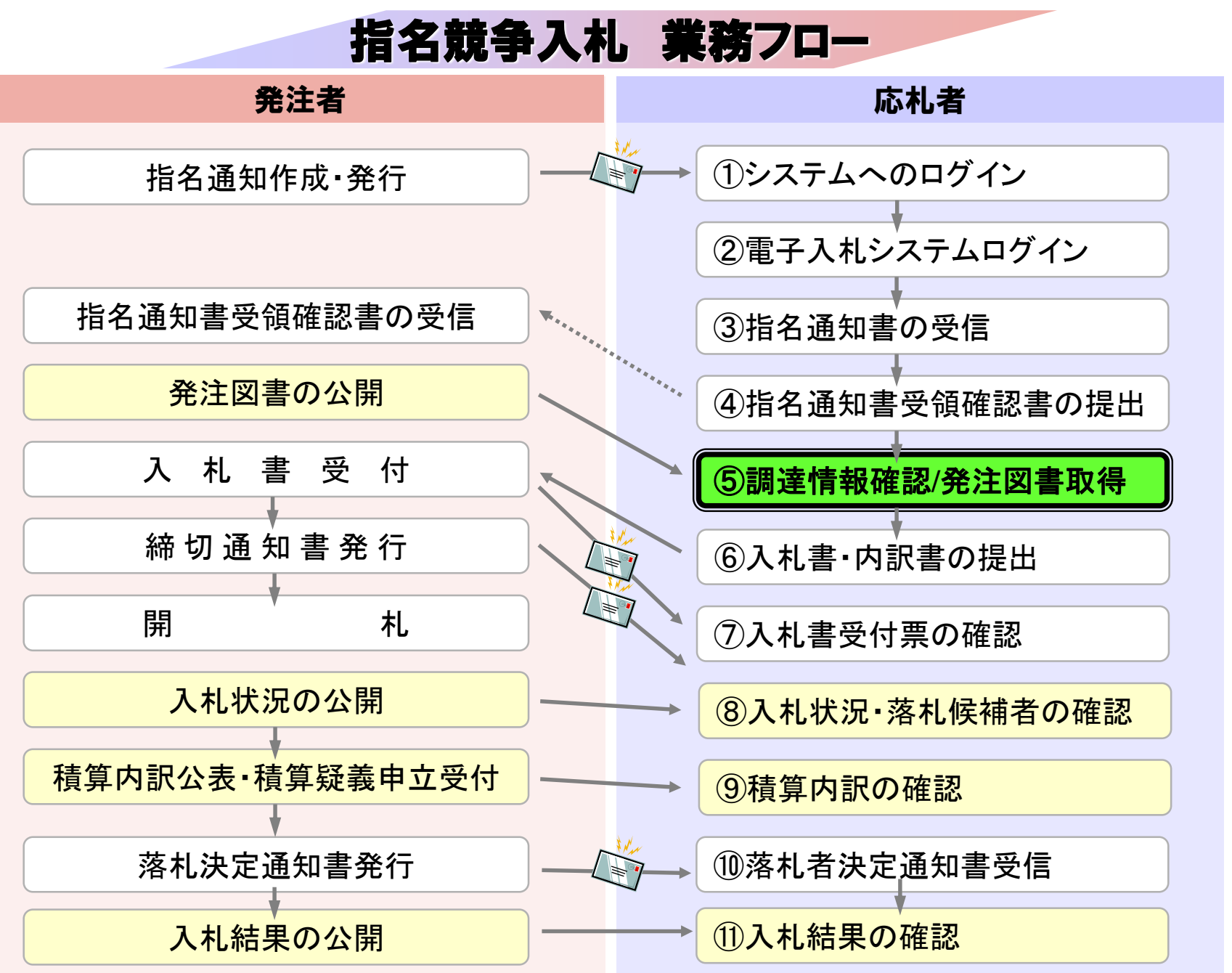

### ⑤調達情報確認/発注図書取得

入札に関わる公告や発注図書を取得します。 指名通知書にパスワードが記載されている場合には発注図書 を開く際に必要となりますので控えておいてください。 入札情報公開サービス

・ご覧になりたい調達機関を指定し、入札情報を参照する業務区分を選択して下さい。

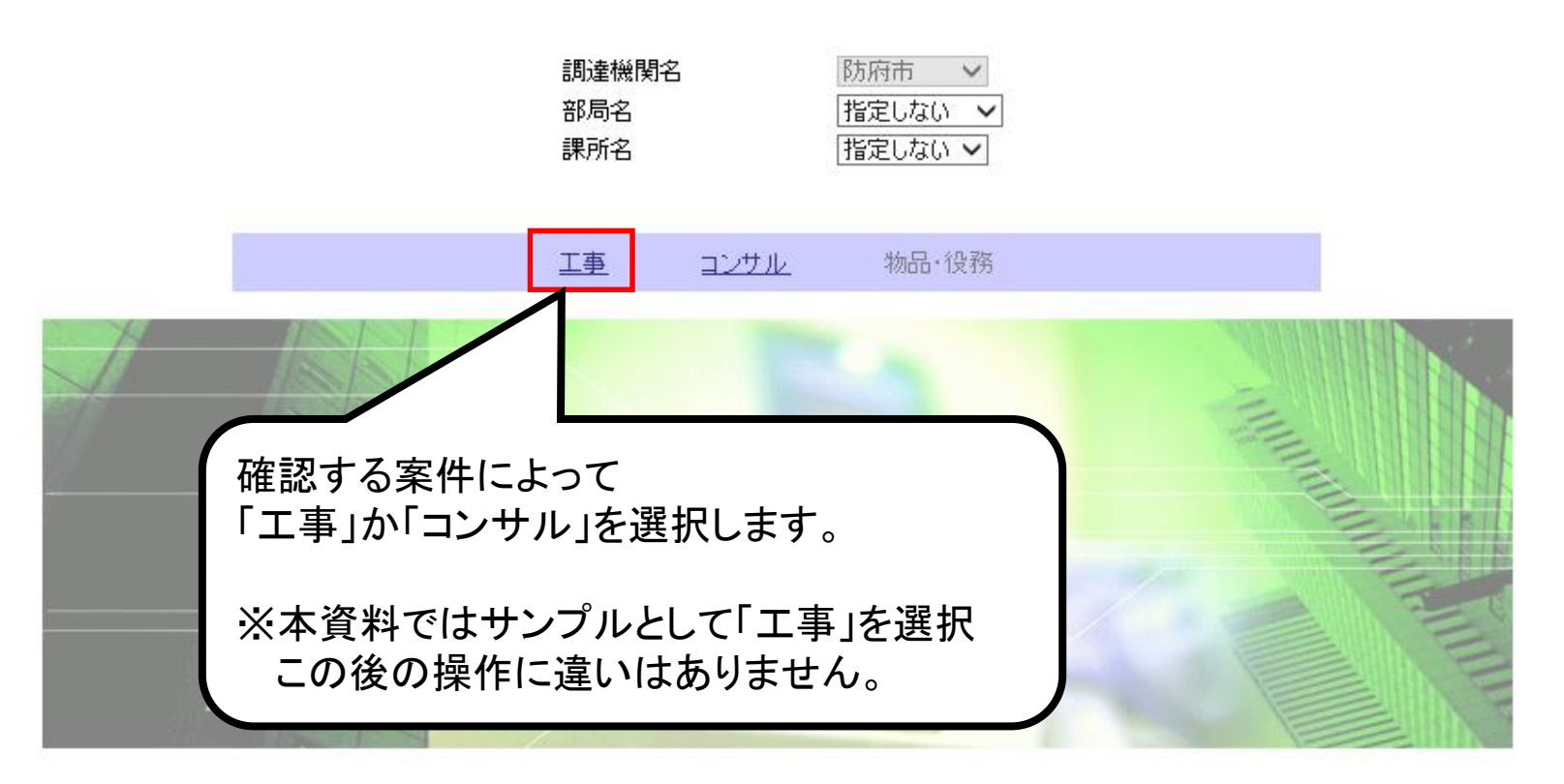

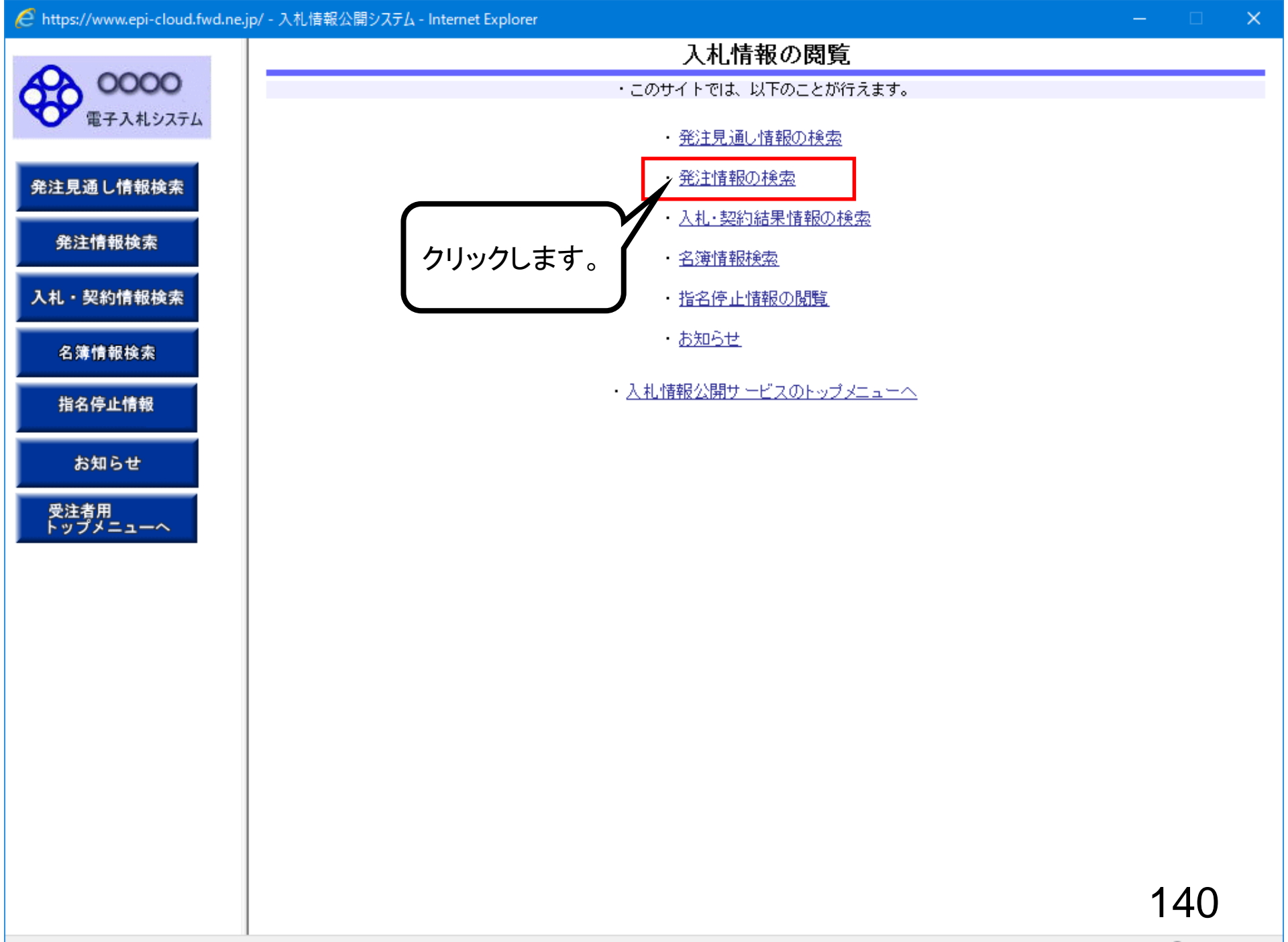

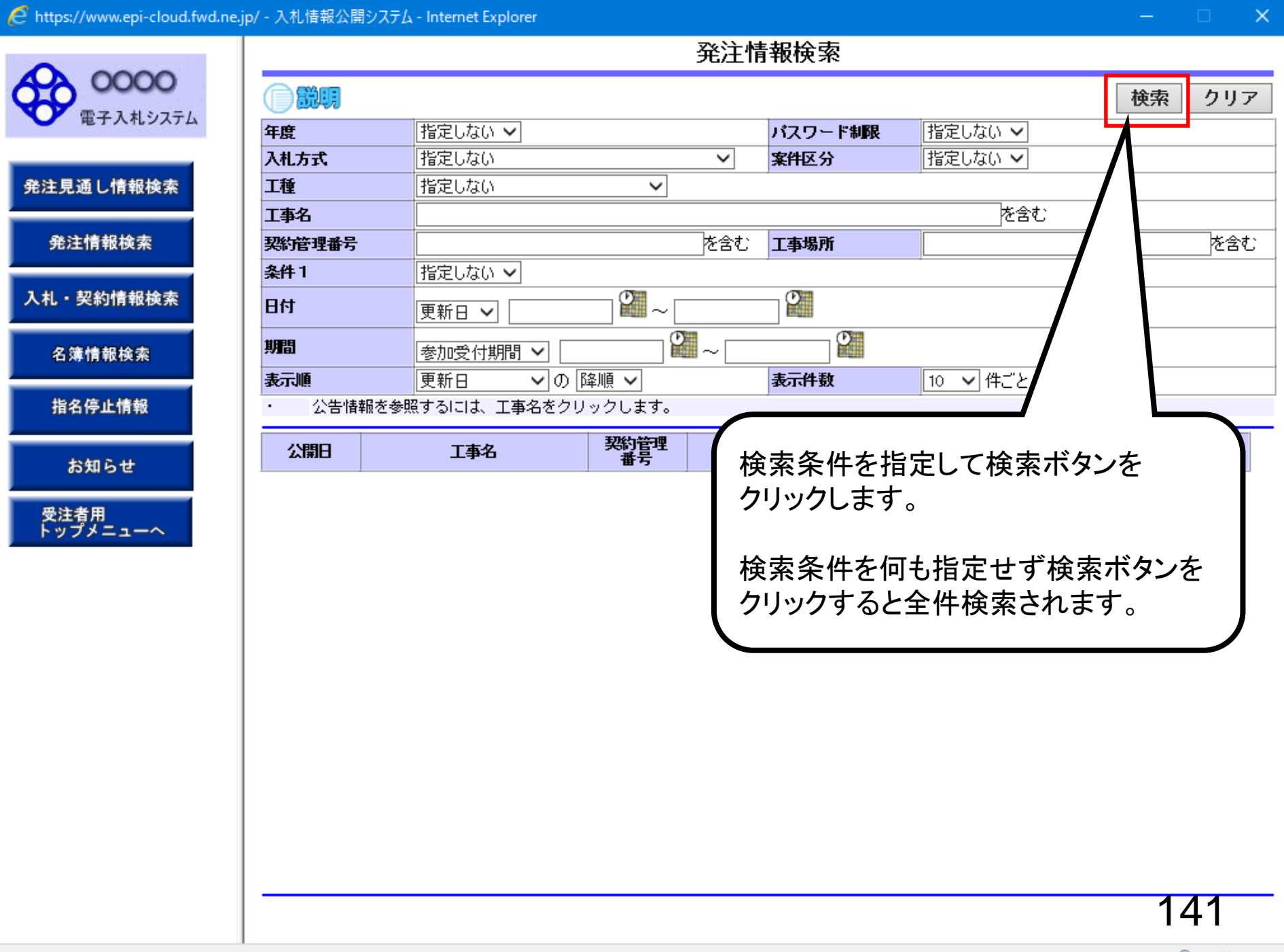

🔍 100% 🛛 🔻

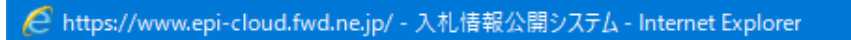

|          |                                             |                                       | 発注情                        | 前報使案      |          |            |            |
|----------|---------------------------------------------|---------------------------------------|----------------------------|-----------|----------|------------|------------|
| 0000     |                                             |                                       |                            |           |          | 検索         | クリア        |
| 電子人札システム | 年度                                          | 指定しない 🗸                               |                            | バスワード制限   | 指定しない 🗸  |            |            |
|          | 入札方式                                        | 指定しない                                 | ~                          | 案件区分      | 指定しない 🗸  |            |            |
| 見通し情報検索  | 工種                                          | 指定しない                                 | ~                          |           |          |            |            |
|          | 工事名                                         |                                       |                            |           | を含む      |            |            |
| 注情報検索    | 契約管理番号                                      |                                       | を含む                        | 工事場所      |          |            | を含む        |
|          | 条件 1                                        | 指定しない 🗸                               |                            |           | 2        |            |            |
| 契約情報検索   | 日付                                          | 更新日 🗸                                 | <b>2</b> ~                 |           |          |            |            |
| 薄情報検索    | 期間                                          | 参加受付期間 🗸                              | <br>                       |           |          |            |            |
|          | 表示順                                         | ● ● ● ● ● ● ● ● ● ● ● ● ● ● ● ● ● ● ● |                            | 表示件数      | 10 🗸 件ごと |            |            |
| 名停止情報    | <ul> <li>・ 公告情報</li> <li>検索結果一覧:</li> </ul> | 服を参照するには、工事名を2<br>:4件のうち1ー4件を表示       | <br>フリックします。               | 1         |          |            | (全1ペー:     |
| お知らせ     | 公開日                                         | 工事名                                   | 契約管理<br>番号 入札方             | 式工種       | 工事場所     | 開札日        | 課所名        |
|          | 2/01                                        | ▶ <u>指名競争テスト</u>                      | 2022020700 💻 通常型<br>2 競争入札 | 指名建築工事    |          | 2022/02/07 | 総務部<br>会計課 |
| 閲覧したい案例  | 牛名 708                                      | ─般競争01_                               | 2021121700 💻 一般競<br>2 札    | 争入 一般土木工事 |          | 2021/12/22 | 総務部<br>会計課 |
| をクリックします | <b>,</b> 2/01                               | 皆名競争入札 01                             | 2021121700 💻 通常型<br>1 競争入札 | 指名一般土木工事  |          | 2021/12/17 | 総務部<br>会計課 |
|          | 2022/02/01                                  | →般競争テスト_                              | 2022020700 💻 一般競<br>1 札    | 争入 一般土木工事 |          | 2022/02/07 | 総務部<br>会計課 |
|          |                                             |                                       |                            |           |          |            |            |
|          |                                             |                                       |                            |           |          | 1          | 12         |
|          |                                             |                                       |                            |           |          |            | 42         |

ファイルをクリックします。

電子入札システムへ

0000

電子入札システム

発注見通し情報検索

発注情報検索

入札・契約情報検索

名簿情報検索

指名停止情報

お知らせ

受注者用 トップメニューへ

#### 発注情報閲覧

| 年度                                                                                                    | 2021年度           |
|----------------------------------------------------------------------------------------------------|------------------|
| 工事名                                                                                                    | 指名競争テスト          |
| 契約管理番号                                                                                                    | 20220207002      |
| 入札方式                                                                                                    | 通常型指名競争入札        |
| 工種                                                                                                    | 建築工事             |
| 工事場所                                                                                                    |                  |
| L事概要                                                                                                    |                  |
|                                                                                                    | 2022/02/01       |
| 皆名通知開始                                                                                                    | *****            |
| 皆名通知終了                                                                                                    | *****            |
| 人札締切日時                                                                                                    | 2022/02/07 16:00 |
| 野札日                                                                                                    | 2022/02/07       |
| 予定価格(税抜)                                                                                                    |                  |
| 条件1                                                                                                    | 指定しない            |
| 条件2                                                                                                    |                  |
| 構考 しんしょう しんしょう しんしょ しんしょ |                  |
| 果所名                                                                                                    | 総務部 会計課          |
| 入札公告等ファイル1                                                                                                    | <u>入札公告pdf</u>   |
| 入札公告等ファイル2                                                                                                    | <u>説明書.pdf</u>   |
| ∖札公告等ファイル3                                                                                                    |                  |
| 16 & J.C.20                                                                                                    |                  |
| 后石状况                                                                                                    |                  |
| 荷石理田                                                                                                    |                  |
|                                                                                                    | 業者名              |

経選択し、ダウンロードした後に開いて下さい。

792 2 44 1973 444 14

7671 M 8 0 2.001

※本案件は電子入札対象案件です。 電子入札システムで本案件を操作する場合は「電子入札システムへ」ボタンを押してログインしてください。

143

戻る

#### 発注情報閲覧

0000

発注見通し情報検索

発注情報検索

入札・契約情報検索

名簿情報検索

指名停止情報

お知らせ

受注者用 トップメニューへ

| <b>五松日 - 0000 (00 (07</b> |                                                                                                    |                                                                                                    |
|---------------------------|----------------------------------------------------------------------------------------------------|----------------------------------------------------------------------------------------------------|
| 更新日:2022/02/07            |                                                                                                    |                                                                                                    |
| 年度                        | 2021年度                                                                                                    |                                                                                                    |
| 工事名                       | <u>指名競争テスト</u>                                                                                                    |                                                                                                    |
| 契約管理番号                    | 20220207002                                                                                                    |                                                                                                    |
| 入札方式                      | 通常型指名競争入札                                                                                                    |                                                                                                    |
| 工種                        | 建築工事                                                                                                    |                                                                                                    |
| 工事場所                      |                                                                                                    |                                                                                                    |
| 工事概要                      |                                                                                                    |                                                                                                    |
| 公開日                       | 2022/02/01                                                                                                    |                                                                                                    |
| 指名通知開始                    | *****                                                                                                    |                                                                                                    |
| 指名通知終了                    | ****                                                                                                    |                                                                                                    |
| 入札締切日時                    | 2022/02/07 16:00                                                                                                    |                                                                                                    |
| 開札日                       | 2022/02/07                                                                                                    |                                                                                                    |
| 予定価格(税抜)                  |                                                                                                    |                                                                                                    |
| 条件1                       | 指定しない                                                                                                    |                                                                                                    |
| 条件2                       |                                                                                                    |                                                                                                    |
| 備考                        |                                                                                                    |                                                                                                    |
| 課所名                       | 総務部 会計課                                                                                                    |                                                                                                    |
| 入札公告等ファイル1                | 入札公告 pdf                                                                                                    |                                                                                                    |
| 入札公告等ファイル2                | 説明書.pdf                                                                                                    |                                                                                                    |
| 入札公告等ファイル3                |                                                                                                    |                                                                                                    |
|                           |                                                                                                    |                                                                                                    |
| 指名状況                      |                                                                                                    |                                                                                                    |
| 指名理由                      |                                                                                                    |                                                                                                    |
|                           |                                                                                                    |                                                                                                    |
| (株)テスト工務店01               |                                                                                                    |                                                                                                    |
| -                         |                                                                                                    |                                                                                                    |
| 発掘書                       |                                                                                                    |                                                                                                    |
| 発注図書ファイル1                 | <u>発注図書 01.pdf</u>                                                                                                    |                                                                                                    |
| 発注図書ファイル2                 | <u>発注図</u> 者                                                                                                    |                                                                                                    |
| ※添付ファイルは必ず「保存」を選          |                                                                                                    |                                                                                                    |
|                           |                                                                                                    |                                                                                                    |
| │ ※本案件は電子入札対象案件で          | きょう 保存します。                                                                                                    |                                                                                                    |
| │ 電子入札システムで本案件を操          | 操作する場合は「電」てログインしてください。                                                                                                    |                                                                                                    |
| 雷子入札 システムへ                |                                                                                                    |                                                                                                    |
|                           |                                                                                                    |                                                                                                    |
|                           |                                                                                                    |                                                                                                    |
|                           | <ul> <li>更新日:2022/02/07</li> <li>年度</li> <li>工事名</li> <li>契約管理番号</li> <li>入札方式</li> <li>工種</li> <li>工事場所</li> <li>工事標要</li> <li>公開日</li> <li>指名通知解胎</li> <li>指名通知解胎</li> <li>指名通知解告</li> <li>指名通知解告</li> <li>指名通知解告</li> <li>清名通知解告</li> <li>赤定価格(税抜)</li> <li>条件1</li> <li>条件2</li> <li>備考</li> <li>課所名</li> <li>入札公告等ファイル1</li> <li>入札公告等ファイル1</li> <li>入札公告等ファイル2</li> <li>入札公告等ファイル3</li> <li>指名理由</li> <li>(株)テスト工務店01</li> <li>発注図書</li> <li>発注図書ファイル2</li> <li>※添付ファイルは必ず「保存」を</li> <li>※添付ファイルは必ず「保存」を</li> <li>二重人札システムで本案件を</li> </ul> | 東新日:2022/02/07<br>年度 2022/02/07<br>年度 2022007002<br>入札方式 道常型指名競争入札<br>工種 2022/02/07<br>下車場所 1事場所 2022/02/01<br>除名通知時社 4******<br>特名通知時 2022/02/07<br>下空価格(税抜)<br>条件1 指定しない<br>条件1 指定しない<br>条件1 指定しない<br>条件1 指定しない<br>条件1 指定しない<br>条件1 指定しない<br>条件1 指定しない<br>条件1 指定しない<br>条件1 指定しない<br>条件1 指定しない<br>条件1 指定しない<br>条件1 指定しない<br>条件1 指定しない<br>条件1 指定しない<br>条件1 指定しない<br>条件1 指定しない<br>条件1 指定しない<br>条件1<br>新名式 2<br>第形名 2<br>第一番(税抜)<br>第一番(税抜)<br>第一番(税抜)<br>第一番(税抜)<br>第一番(税抜)<br>第一番(税抜)<br>第一番(税本)<br>第一番(税本) |

戻る

0000

電子入札システム

#### 発注情報閲覧

|                  | 更新日:2022/02/07                 |                                                                                                    |
|------------------|--------------------------------|----------------------------------------------------------------------------------------------------|
|                  | 年度                             | 2021年度                                                                                                    |
| 発注見通し情報検索        | 工事名                            | 指名競争テスト                                                                                                    |
|                  | 契約管理番号                         | 20220207002                                                                                                    |
| 発注情報検索           | 入札方式                           | 通常型指名競争入札                                                                                                    |
|                  | 工種                             | 建築工事                                                                                                    |
|                  | 工事場所                           |                                                                                                    |
| 入札・契約情報検索        | 工事概要                           |                                                                                                    |
|                  | 公開日                            | 2022/02/01                                                                                                    |
| 名簿情報检索           | 指名通知開始                         | *****                                                                                                    |
|                  | 指名通知終了                         | ****                                                                                                    |
|                  | 入札締切日時                         | 2022/02/07 16:00                                                                                                    |
| 指名停止情報           | 開札日                            | 2022/02/07                                                                                                    |
|                  | 予定価格(税抜)                       |                                                                                                    |
| お知らせ             | 条件1                            | 指定しない                                                                                                    |
| 33 X I S C       | 条件2                            |                                                                                                    |
| <b>马</b> : 大学 田  | 備考                             |                                                                                                    |
| 支注有用<br>トップメニューへ | 課所名                            | 2011年1月1日日 - 2011年1月1日日 - 2011年1月1日日 - 2011年1月1日日 - 2011年1月1日日 - 2011年1月1日日 - 2011年1月1日日 - 2011年1月1日日 - 2011年1日 - 2011年1日 - 2011 |
|                  | 入札公告等ファイル1                     | <u>入札公告pdf</u>                                                                                                    |
|                  | 入札公告等ファイル2                     | <u> </u>                                                                                                    |
|                  | 入札公告等ファイル3                     |                                                                                                    |
|                  |                                |                                                                                                    |
|                  | 指名状况                           |                                                                                                    |
|                  | 指名理田                           |                                                                                                    |
|                  |                                | 業者名                                                                                                    |
|                  | (株)テスト上務店01                    |                                                                                                    |
|                  | 発知書                            |                                                                                                    |
|                  | 発注図書ファイル1                      | <u>発注図書01.pdf</u> ダリンロートか元」したり                                                                                                    |
|                  | 発注図書ファイル2                      | 発注図書02.pdf ファイルを閲覧し確認してください。                                                                                                    |
|                  | ※添付ファイルは必ず「保存」を                | 選択し、ダウンロードした後に開いて                                                                                                    |
|                  | ※本案件は電子入札対象案件<br>電子入札システムで本案件を | です。<br>操作する場合は「電子入札システムへ」ボタンを インしてください。                                                                                                    |
|                  | 電子入札システムへ                      |                                                                                                    |

ファイルを開く(0) •

フォルダーを開く(P)

ダウンロードの表示(V)

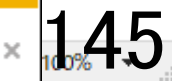

### 指名競争入札 業務フロー

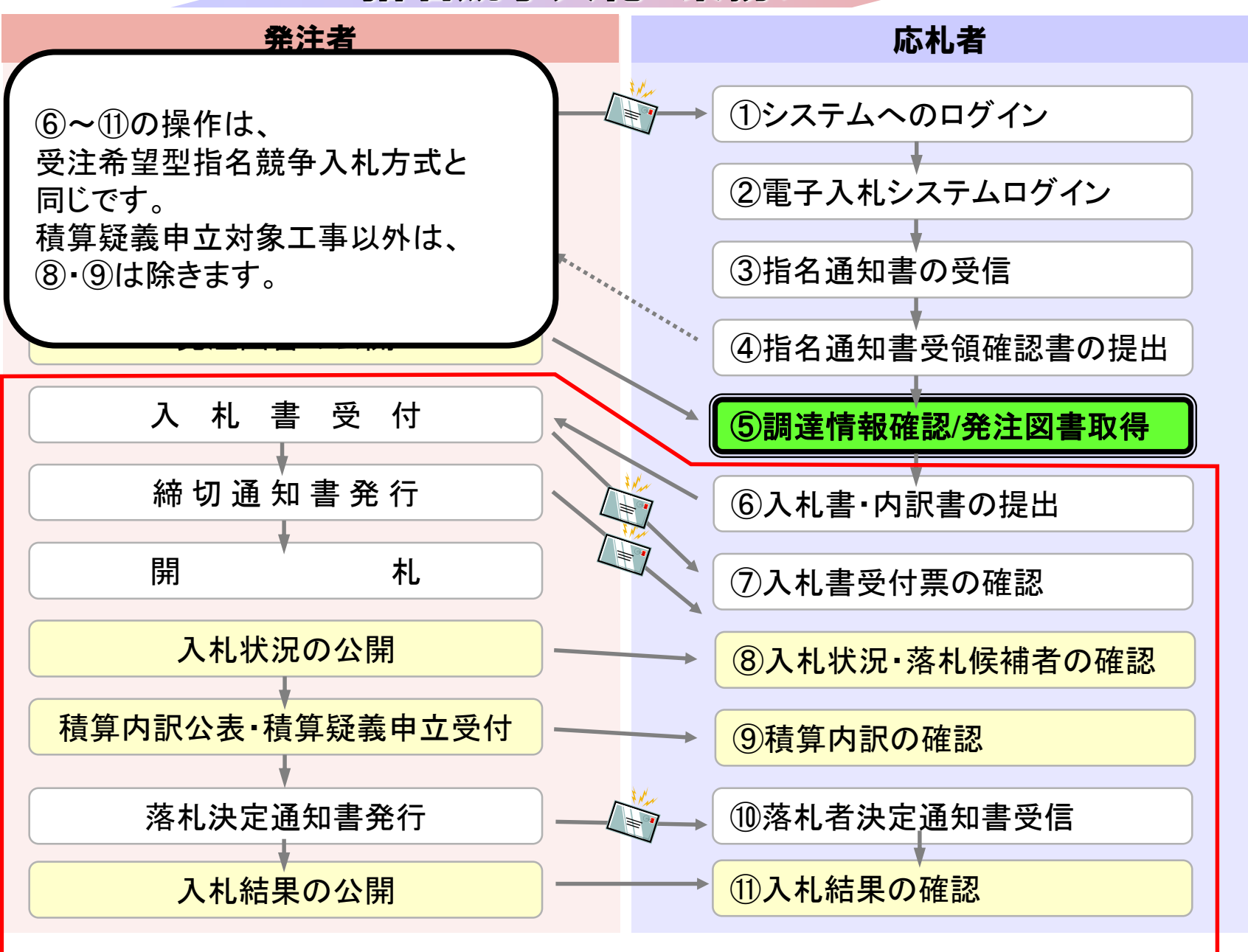